boratory diagnostics and trends [J]. Auto Immun Rev, 2014,13:917-930.

- [2] ABRAHAMS V M, CHAMLEY L W, SALMON J E. Emerging treatment models in rheumatology: antiphospholipid syndrome and pregnancy: pathogenesis to translation [J]. Arthritis Rheumatol, 2017, 69(9):1710-1721.
- [3] 宋宁,张蜀澜,胡朝军,等. 2013 年全国 116 家实验室抗磷 脂抗体检测比对分析[J]. 中华临床免疫和变态反应杂 志,2016,10(1):28-32.
- [4] 顾丹天,夏春梅,安长新,等.47 例习惯性流产女性抗心磷 脂、抗精子及抗子宫内膜抗体的分析[J]. 新疆医科大学 学报,2013,26(3):279-280.
- [5] SACCONE G, BERGHELLA V, MARUOTTI G M, et al. Antiphospholipid antibody profile based obstetric outcomes of primary antiphospholipid syndrome: the PREG-NANTS study[J]. Am J Obstet Gynecol, 2017, 216(5): 525-537.

- [6] 张蜀澜,吴子燕,张文,等.抗磷脂综合征病态妊娠患者中 抗磷脂抗体谱的临床意义[J/CD].中华临床实验室管理 电子杂志,2017,5(4):226-231.
- [7] HOTH J J, WELLS J D, JONES S E, et al. Complement mediates a primed inflammatory response after traumatic lung injury[J]. J Trauma Acute Care, 2014, 76(3): 608-609.
- [8] 许柯青, 贠艳丽, 崔文贤. 抗磷脂抗体阳性早孕女性妊娠 早期炎性因子、补休及凝血功能检测的临床意义[J]. 广 西医科大学学报, 2017, 34(7): 1084-1086.
- [9] SHOENFELD Y, MERONI P L, GERSHWIN M E. Autoantibodies[M]. 3rd Edition. Amsterdam: Elsevier, 2014: 512-515.
- [10] 刘畅,于若寒,刘湘源. 产科抗磷脂综合征诊疗所面临的 挑战[J]. 内科急危重症杂志,2017,23(2):105-108.

(收稿日期:2018-12-06 修回日期:2019-04-02)

・临床探讨・ DOI:10.3969/j.issn.1672-9455.2019.14.027

# 采用 Excel 电子表格制作新生儿血液氨基酸及肉碱谱项目室内质控图<sup>\*</sup>

李梦秋<sup>1</sup>,金 颖<sup>1</sup>,吴桐菲<sup>2</sup>,刘鸿鹏<sup>3</sup>,刘 怡<sup>1</sup>,康路路<sup>1</sup>,宋金青<sup>1</sup>,张 尧<sup>1</sup>,董 慧<sup>1</sup>,杨艳玲<sup>1△</sup> 1.北京大学第一医院儿科,北京 100034;2.首都医科大学临床检验中心,北京 100034; 3.深圳爱湾医学检验实验室,广东深圳 518107

摘 要:目的 探讨利用 Excel 电子表格制作新生儿血液氨基酸及肉碱谱项目室内质控图的方法。方法 使用 Excel 表格的作图功能及 VB 代码编辑功能,设计制作出包括失控点在内的单值多点的定量质控图。结果 将靶值、1SD 值及当前批次质控数据输入数据表中,计算机可依据所有测定点绘制成质控图,图中的失控点 与在控点区分明显,便于判定。结论 利用 Excel 表格的强大功能制作适用于新生儿血液氨基酸及肉碱谱室内 项目质控图,方便且实用,对保证检验结果可靠性具有重要意义。

关键词:Excel 表格; 质控图; 新生儿; 血液氨基酸; 肉碱谱 中图法分类号:R446.19 **文献标志码:A** 文章编号:1672-9455(2019)14-2046-03

室内质控是检验工作的重要环节,决定检验结果 是否准确,质控图则是室内质控的工具。质控图可以 将抽象的数字转变为具体的图形,并且可以准确地表 达数字语言,尤其对于多规则质控,可以做到一目了 然,由于其直观、全面的特性,被广泛应用于多种临床 检验项目,并形成自动化,方便而实用。但是,目前尚 未广泛应用于新生儿血液氨基酸及肉碱谱检测仪器 数据处理系统自动化产生的质控图,本研究利用 Excel 表格的强大数据处理功能,制作适用于这两项检 测的质控图,从而方便及时地判断检验数据的可靠性 与准确性。

#### 1 材料与方法

1.1 仪器与试剂 Waters 1525 液相串联质谱仪购

自北京京科瑞达科技有限公司;PE试剂盒由 PE 公司 提供;联想电脑(Windows10 系统)及 Microsoft Office Plus Excel 2013 软件。

**1.2** 数据来源 收集北京大学第一医院 2018 年 8 月新生儿血液氨基酸及肉碱谱质控数据 17 组。

1.3 方法 主要步骤为构建数据表,设定平均值、标 准差,制作单项质控图,编辑 VB 代码,串联各单项质 控图。

1.3.1 建立质控数据表 以北京大学第一医院 2018 年8月新生儿血液氨基酸及肉碱谱质控数据为例。 (1)新建 Excel 表格,命名为"新生儿氨基酸及肉碱 谱——8月质控数据"。(2)双击左下方"Sheet1",改 名为"质控信息",表内依次输入试剂盒名称、试剂盒

<sup>\*</sup> 基金项目:首都卫生发展科研专项项目(首发 2016-1-2021);国家重点研发计划项目(2017 YFC1001704)。

<sup>△</sup> 通信作者, E-mail: organic. acid@126. com。

批号、试剂盒有效期、试剂盒启用日期、检测日期、质 控结果、失控情况、失控原因分析、失控处理措施,每 批次质控样本。(3)双击"Sheet2",改名为"低控 (LC)",A1~Z1分别输入检测项目,A2、M2输入"+ 3SD",A3、M3输入"+2SD",A4、M4输入"+1SD", A5、M5输入"LC靶值",A6、M6输入"1SD",A7~ A9、M7~M9分别输入"-1SD""-2SD""-3SD";

将本实验室设定的靶值及 1SD 填于表内,并根据靶 值及 1SD,利用 Excel 公式计算出相应±2SD 及± 3SD,见图 1。(4)将每批次质控数据列于表中,见图 2。(5)同理,"Sheet3",改名为"高控(HC)",分别将高 控(HC)靶值、1SD、±1SD、±2SD、±3SD 及质控数 据列于表内。

| 2 | A           | B       | C       | D       | E      | F       | G       | H       | I     | J       | K       | L | M           | N      | 0      |
|---|-------------|---------|---------|---------|--------|---------|---------|---------|-------|---------|---------|---|-------------|--------|--------|
| 1 | Sample Name | HC- Ala | HC- Cit | HC- Gly | HC-Leu | HC- Met | HC- Phe | HC- Pro | HC-SA | HC- Tyr | HC- Val |   | Sample Name | HC-C0  | HC-C2  |
| 2 | + 3SD       | 2346    | 389     | 3701    | 1105   | 532     | 911     | 2102    | 25.07 | 1560    | 1360    |   | + 3SD       | 298.00 | 182.40 |
| 3 | + 2SD       | 2124    | 353     | 3353    | 1005   | 484     | 828     | 1911    | 22.58 | 1418    | 1234    |   | + 2SD       | 270.00 | 165.60 |
| 4 | + 1SD       | 1902    | 317     | 3005    | 905    | 436     | 745     | 1720    | 20.09 | 1276    | 1108    |   | + 1SD       | 242.00 | 148.80 |
| 5 | HC靶值        | 1680.00 | 281.00  | 2657.00 | 805.00 | 388.00  | 662.00  | 1529.00 | 17.60 | 1134.00 | 982.00  |   | HC靶值        | 214.00 | 132.00 |
| 6 | 1sd         | 222.00  | 36.00   | 348.00  | 100.00 | 48.00   | 83.00   | 191.00  | 2.49  | 142.00  | 126.00  |   | 1sd         | 28.00  | 16.80  |
| 7 | - 1SD       | 1458    | 245     | 2309    | 705    | 340     | 579     | 1338    | 15.11 | 992     | 856     |   | - 1SD       | 186.00 | 115.20 |
| 8 | - 2SD       | 1236    | 209     | 1961    | 605    | 292     | 496     | 1147    | 12.62 | 850     | 730     |   | - 2SD       | 158.00 | 98.40  |
| 9 | - 3SD       | 1014    | 173     | 1613    | 505    | 244     | 413     | 956     | 10.13 | 708     | 604     |   | - 3SD       | 130.00 | 81.60  |

**图**1 质控图数据(部分)

|    | в            | C            | D       | E       | F      |  |  |  |  |  |
|----|--------------|--------------|---------|---------|--------|--|--|--|--|--|
| 1  | LC- Ala      | LC- Cit      | LC- Gly | LC-Leu  | LC-Met |  |  |  |  |  |
| 2  | 1144         | 132          | 1538    | 519     | 164    |  |  |  |  |  |
| з  | 1038         | 120          | 1393    | 472     | 149    |  |  |  |  |  |
| 4  | 932          | 108          | 1248    | 425     | 134    |  |  |  |  |  |
| 5  | 826          | 96           | 1103    | 378     | 119    |  |  |  |  |  |
| 6  | 106.00       | 12.00        | 145.00  | 47.00   | 15.00  |  |  |  |  |  |
| 7  | 720          | 84           | 958     | 331     | 104    |  |  |  |  |  |
| 8  | 614          | 72           | 813     | 284     | 89     |  |  |  |  |  |
| 9  | 508          | 60           | 668     | 237     | 74     |  |  |  |  |  |
| 10 |              |              |         |         |        |  |  |  |  |  |
| 11 | 」试低浓度质控血片测定值 |              |         |         |        |  |  |  |  |  |
| 12 |              | 测定值 (µmol/L) |         |         |        |  |  |  |  |  |
| 13 | 样品序号         | LC- Ala      | LC- Cit | LC- Gly | LC-Leu |  |  |  |  |  |
| 14 | 1            | 706.43       | 93.45   | 1031.89 | 310.56 |  |  |  |  |  |
| 15 | 2            | 778.43       | 98.67   | 1271.71 | 325.18 |  |  |  |  |  |
| 16 | 3            | 876.15       | 102.64  | 1247.39 | 356.16 |  |  |  |  |  |
| 17 | 4            | 769.85       | 96.18   | 1083.72 | 328.91 |  |  |  |  |  |
| 18 | 5            | 923.61       | 111.65  | 1166.58 | 389.18 |  |  |  |  |  |

**图** 2 质控样本数据(部分)

 1.3.2 构建质控图辅助表 (1)单击左下角"+",添 加一个表格,改名为"辅助页"。"A1"输入"样本序 号", "B1~G1"单元格开始, 依次输入 LC-Ala、+ 3SD、+2SD、LC-靶值、-2SD、-3SD,"H1~M1"是 下一个检测项目,依次输入,直到最后一个检测项目 输入完成。(2)在"样本序号"下方输入序号,"A2"处 输入1,使序号与"低控(LC)"页面中的质控数据列保 持一致,本次样本序号设为1~50。(3)因在"低控 (LC)"页面中,"LC-Ala"的首行数据位于"C14",因此 在"B2"单元格输入"=IF(ISBLANK('低控(LC)'! C14),NA(),'低控(LC)'! C14)",输入完成后按"回 车"键,此单元格便引入"低控(LC)"页面"C14"单元 格的数据(数据为空时显示"#N/A"),"C2"单元格输 入"='低控(LC)'! \$B\$2",输入完成后按"回车" 键,此单元格将引入"低控(LC)"页面"B2"单元格的 数据。以此类推,"D2"输入"='低控(LC)'! \$B \$3","E2"输入"=′低控(LC)′!\$B\$5","F2"输入 "= ' 低 控 ( LC ) ' ! \$ B \$ 8", "G2" 输 入 " = ' 低 控 (LC)'! \$B\$9"。选中第二行已输入的数据,鼠标 移至选中区域右下角,当鼠标箭头变为黑色十字时, 双击填充,此时,所有有序号的行,都将自动填充数 据。数据见图 3。此时,"LC-Ala"的辅助数据构建完 毕,其他项目及高控项目均用此方法构建辅助数据。

| 样品序号           | LC- Ala | + 3SD | + 2SD | LC靶值 | - 2 <i>SD</i> | - 3 <i>SD</i> |  |  |
|----------------|---------|-------|-------|------|---------------|---------------|--|--|
| 1              | 703.63  | 1144  | 1038  | 826  | 614           | 508           |  |  |
| 2              | 778.43  | 1144  | 1038  | 826  | 614           | 508           |  |  |
| 3              | 876.15  | 1144  | 1038  | 826  | 614           | 508           |  |  |
| 4              | 769.85  | 1144  | 1038  | 826  | 614           | 508           |  |  |
| 5              | 923.61  | 1144  | 1038  | 826  | 614           | 508           |  |  |
| 图 3 质控图辅助页(部分) |         |       |       |      |               |               |  |  |

1.3.3 设计质控图 (1)添加表格,改名为"质控 图"。(2)以 LC-Ala 为例,选中"LC-Ala"的辅助数据 "B1:G51",选择"插入"菜单中的"折线图"。见图 4。 (3)修改图表格式,双击"图表标题"更改为"LC-Ala"; 选中图中任意数据线,双击,右侧将出现"设置数据系 列格式"可设置线条颜色、宽度;"标记"的参数设置 为:无。(4)将所制作的图表分别修改为各自对应的 名称。(5)选择任意图表,使用快捷键"CTRL+A", 选中所有图表,剪切复制到"质控图"页面,并根据顺 序排列整齐。

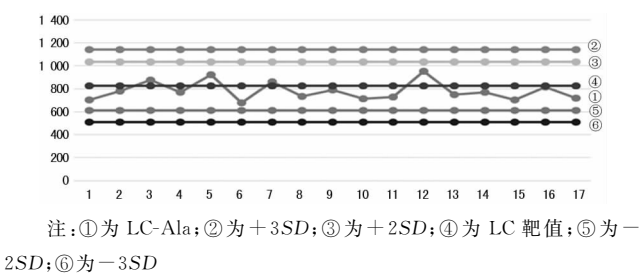

图 4 质控图(部分)

1.3.4 自动更新坐标 纵坐标的"最小值"应为"-3SD"值,"最大值"应为"+3SD"值,而且当在数据页 面更新"靶值""1SD"值后,"±3SD"值、"±2SD"值、 "最大值""最小值"自动随之改变。此时,在Excel 表 格下方"质控图"名称处点击鼠标右键,选择"查看代 码",打开"代码编辑器",编辑代码到右侧代码编辑 栏,见图 5。完成后点击左上角保存按钮,此时会弹出 对话框,选择"否",弹出"另存为"对话框,在保存类型 中选择"Excel 启用宏的工作簿(\*.xlsm)"并保存。 ReChart

至此,每次打开"质控图"页面时,都将重新计算每个 检测项目质控图的纵坐标。 Private Sub Worksheet\_Activate()

End Sub Sub ReChart()

rechart2 "LC- Ala", "B"

rechart2 "LC- C18", "Z" rechart2 "HC- Ala", "B"

rechart2 "HC- C18", "Z"

#### End Sub

Private Sub rechart2(ChartName As String, Lie As String) Dim Hrange As String, Dim Srange As String,

Hrange = Lie & "9" Srange = Lie & "2"

```
If Left(ChartName, 1) = "L" Then
ActiveSheet.ChartObjects(ChartName).Activate.
ActiveChart.Axes(xlValue).Select
With ActiveChart.Axes(xlValue).
.MinimumScale = Sheets("低控(LC)").Range(Hrange)
.MaximumScale = Sheets("低控(LC)").Range(Srange)
End With
Else
```

ActiveSheet.ChartObjects(ChartName).Activate ActiveChart.Axes(xlValue).Select With ActiveChart.Axes(xlValue) ..MinimumScale = Sheets("高控(HC)").Range(Hrange) .MaximumScale = Sheets("高控(HC)").Range(Srange) End With

End If

```
End Sub
```

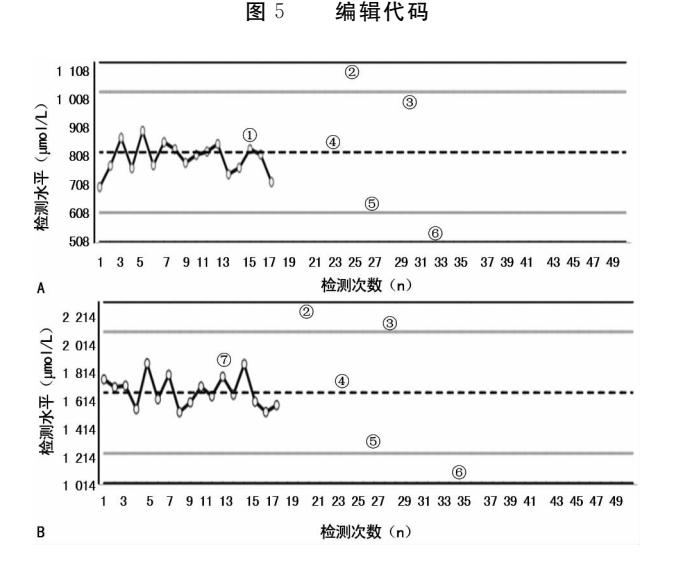

注:①为 LC-Ala;②为+3SD;③为+2SD;④为 LC 靶值;⑤为-2SD;⑥为-3SD;⑦为 HC 靶值;A 为 LC-Ala;B为 HC-Ala

图 6 新生儿血液代谢筛查项目质控图(部分)

## 2 结 果

将靶值、1SD 值及当前批次质控数据输入数据表

中,采用 VB 编辑器计算机可依据所有测定点绘制成 质控图,将项目繁多的新生儿血液氨基酸及肉碱谱质 控图绘制于同一个 Excel 文件中,并且可以随着靶值 和标准差的改变自动更新,失控点与在控点区分明 显,一目了然,便于判定。见图 6。

### 3 讨 论

对质控品检测结果的评价主要依靠质控图实现<sup>[1]</sup>。依据《医疗机构临床实验室管理办法》要求,医 疗机构临床实验室应当对开展的临床检验项目进行 室内质控,绘制质控图,出现质量失控现象时,应当及 时查找原因,采取纠正措施,并详细记录<sup>[2]</sup>。

国家卫生健康委员会妇幼司联合中国出生缺陷 干预救助基金会在 29 省(区、市)开展出生缺陷(遗传 代谢病)救助项目,其中48种可申请救助的病种都可 以通过串联质谱检测,因此,新生儿血液氨基酸及肉 碱谱检测必将得到大面积推广。但是目前尚未广泛 应用自动化生成质控图的操作系统,而以往则多用 Excel 表格绘制单一项目的质控图<sup>[3-5]</sup>,本质控图结合 新生儿血液代谢筛查项目繁多的特点,特引用 VB 编 辑器,制作了适用于这两项实验项目的质控图,本图 制作完成后,可作为该实验项目的模板,如果更换了 试剂盒的批号,重新设定了靶值及标准差,可将此 Excel 表另存为新的文件后,直接将新的靶值及 1SD 输 入对应的位置,所有项目的质控图的靶值线及± 2SD、±3SD 线将自动更改;每批次实测的质控数据 直接输入"低控(LC)""高控(HC)",则对应的坐标点 将自动坐落到质控图上。本质控图所采用的 VB 代 码,稍加变动即可应用于其他项目,由此可见,用 Excel 表格制作新生儿血液代谢筛查是非常直观且实用 的方法。

#### 参考文献

- [1] 杨惠,王成彬.临床实验室管理[M].北京:人民卫生出版 社,2015:137.
- [2] 中华人民共和国卫生和计划生育委员会. 医疗机构临床 实验室管理办法[EB/OL]. http://www.nhc.gov.cn/ yzygj/s3577/200804/d3281df051d44badbd45cf12fe95a28e.shtml,2006-03-06/2018-12-20.
- [3] 肖秀林,唐全.利用 Excel 软件制作完善的 L-J 质控图 [J].现代检验医学杂志,2007,22(2):112.
- [4] 林俊填,伍伟健. Microsoft Excel 在血液检验质控中的应 用[J/CD].转化医学电子杂志,2014,29(2):72-73.
- [5] 徐永平,陈国祥.利用 Excel 2007 制作生化检验室内质控 图系统[J].检验医学与临床,2010,7(19):2121-2123.